# VELO Production Issue - Bug #22037

# 

13 March 2025 04:19 PM - yap chekying

| Status:         | Assigned                      | Start date:     | 13 March 2025 |
|-----------------|-------------------------------|-----------------|---------------|
| Priority:       | Normal                        | Due date:       |               |
| Assignee:       | sengloong.khoo sengloong.khoo | % Done:         | 0%            |
| Category:       |                               | Estimated time: | 0.00 hour     |
| Target version: |                               | Spent time:     | 0.00 hour     |

## Description

There is an issue when the customer makes a transaction, here are the steps:

Customers click fund transfer -> domestic transfer -> bifast -> fill in the source of funds and destination account -> click continue -> input amount -> fill in the purpose of the transaction and click continue, on the notification page click continue (there is an error in this section, please refer to attached image).

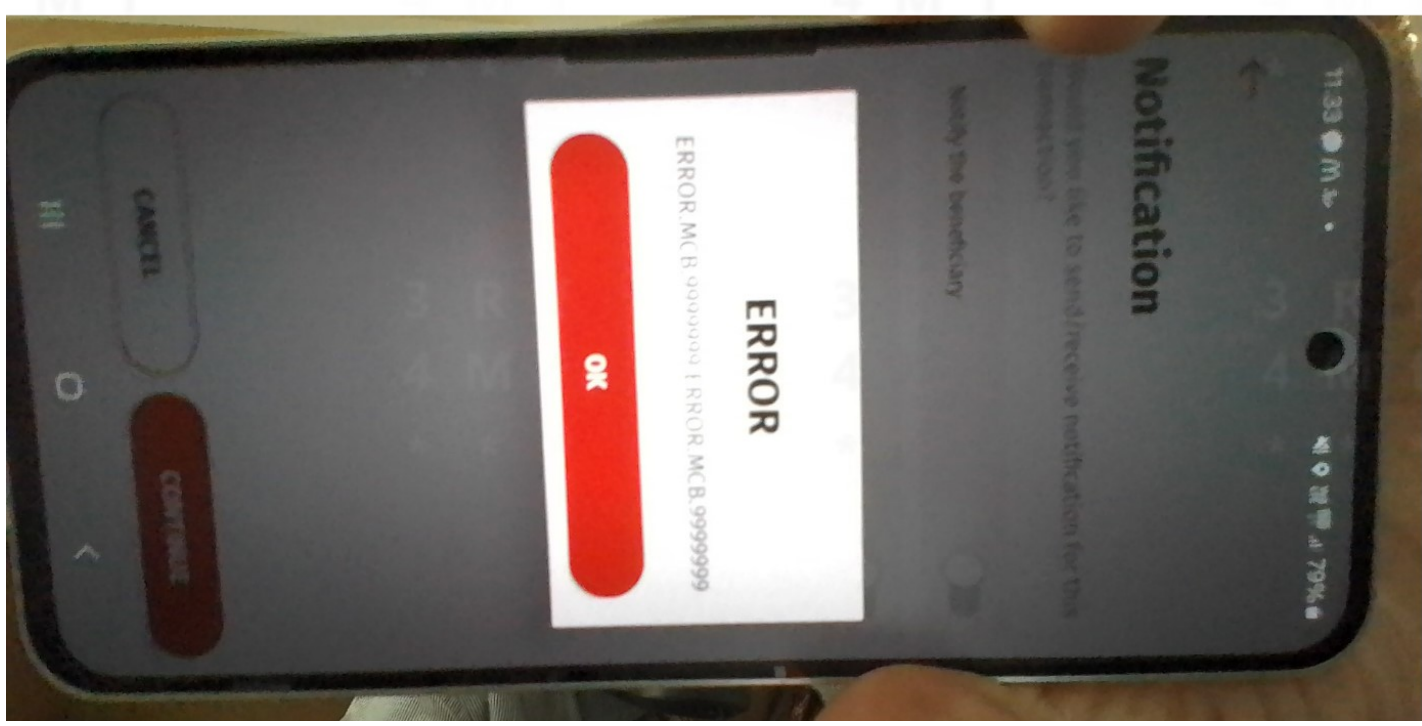

Log provided at: /Digital Banking/VelocityMobile/Log/PROD LOG/20250310/

### History

### #1 - 13 March 2025 04:44 PM - yap chekying

- Project changed from VELO Administration Authorization Transaction Notification to VELO Production Issue

### #2 - 14 March 2025 01:38 PM - SP LENG

- Status changed from New to Assigned

- Assignee changed from SP LENG to sengloong.khoo sengloong.khoo

Issue: BE prompt error due to Transaction beneficiary inquiry cache is not found (Required by FAST). Fix: FE needs to call the TransactionBeneficiaryInquiry WS to BE.

P.S.: Tested by UAT; the issue only occurs on Android and only happened Fund Transfer via manage save beneficiary.

User Task ID: 007a5d422981bb41aa8a0e11a8157505d6

#### #3 - 26 March 2025 09:48 AM - yap chekying

#### #4 - 26 March 2025 10:22 AM - yap chekying

Updated steps to reproduce:

- 1. Select "Transactions" in side menu.
- 2. Select "Fund Transfer".
- 3. Select "Managed Saved Beneficiary"
- 4. Select "Domestic Transfer".
- 5. Select "BI-FAST".
- 6. Select saved beneficiary.
- 7. Tap on "FUND TRANSFER" button.
- 8. Select "Source of Fund".
- 9. Input "Amount" and "Purpose of Transaction" and tap on "CONTINUE" button
- 10. Notification page, tap on "CONTINUE" button.

## #5 - 26 March 2025 10:28 AM - yap chekying

# Files

error.jpg

107 KB 13 March 2025

yap chekying